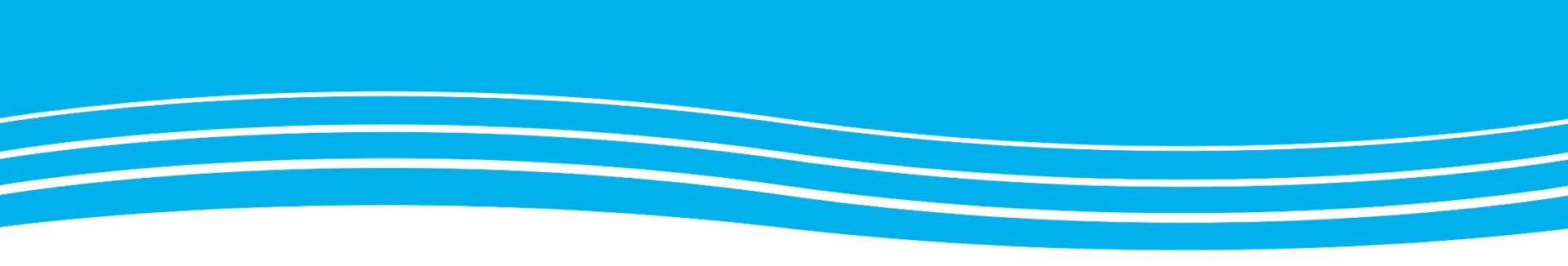

### Utbildning Videomöten SÄBO 7 maj 2020

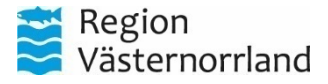

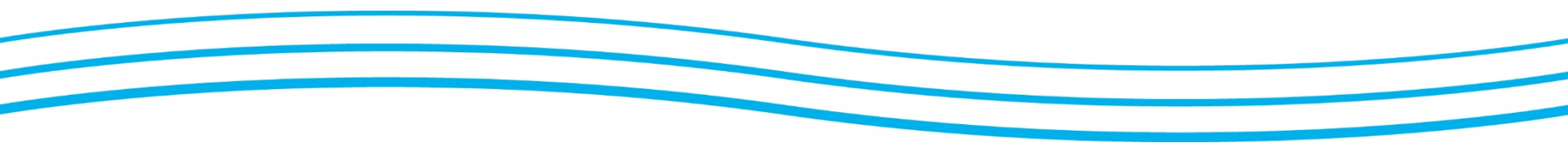

### Välkommen!

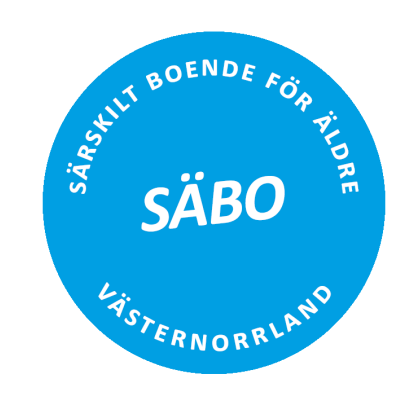

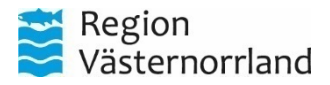

### Upplägg

- Utbildningstillfället spelas in!
- Tänk på att tysta era mikrofoner så att ni inte stör.
  - ...och sätt på ljudet vid frågor!
- Incheckning
  - Projektdeltagare + Närstöd
  - Hälsocentraler, vårdcentraler och kommun

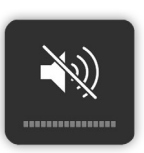

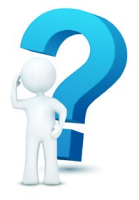

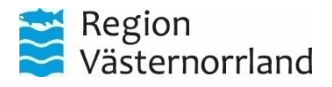

### Bakgrund i Västernorrlands län

#### SIP-tillämpningen

Tillämpningen bygger på idén med SIP, Samordnad individuell planering; Att skapa kontakt mellan inblandade parter, exempelvis läkare, patient/anhörig, distriktssköterska hemsjukvård, biståndshandläggare, fast vårdkontakt, specialistvården. RVN möjliggör kontakten med videomöten i videomötesrum dit samtliga parter kopplar upp sig till.

SIP på distans är ett tekniskt införandeprojekt för hela länet, som vi återkommer med senare under 2020.

#### SÄBO-tillämpningen

Ett särskilt uppdrag via länets socialchefer och regionfinansierad primärvård (HC/VC), att utifrån pandemiläget att införa videomöten mellan läkare och patient på SÄBO. SÄBO-tillämpningen bygger på en förenkling från SIP-tillämpningen med ryggsäckar med videoutrustning hos kommunens SÄBO och sker mellan vårdpersonal.

#### **HEM-tillämpningen**

Videomöten mellan läkare HC/VC och hemsjukvård. Förbereder för pilot i Ådalen.

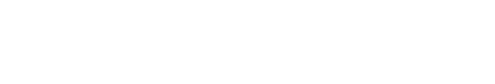

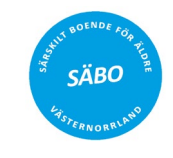

HEM

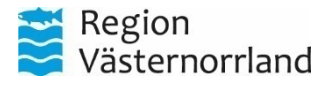

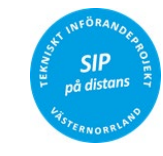

### Ingången till videomöten för våra äldre patienter inom primärvården, är vårt pandemiläge

Videomöten mellan läkare och våra äldre patienter inom kommunens hälso- och sjukvård, bidrar till effektivare vårdmöten med större förmåga till uppföljning och tillgänglighet. Detta under förutsättning att vi utvecklar våra arbetssätt

Utgången är att videomöten inom länets primära vård (region och 7 kommuner) ska användas och utvecklas tillsammans.

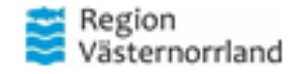

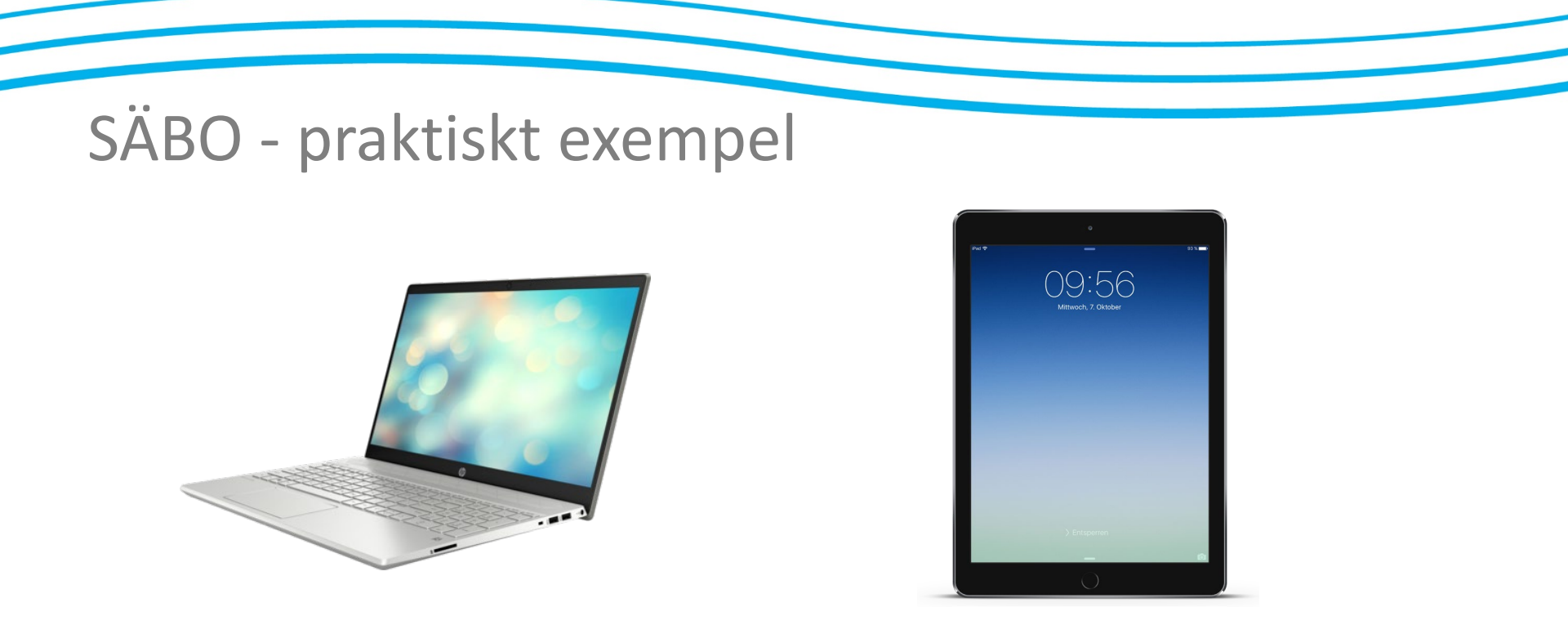

"SÄBO" baseras på "SIP på distans" (från piloten i Kramfors), men är förenklad på så sätt att vårdpersonalen har en gemensam videomöteskatalog, som skyddas med en 4-siffrig PIN-kod.

Det är viktigt att förstå att "SÄBO" <u>endast</u> kan ske med vårdpersonal på båda sidor i videomötesrummet. Uppgifter från videomöteskatalogen <u>inte</u> får lämnas ut till andra, t ex patient/anhörig.

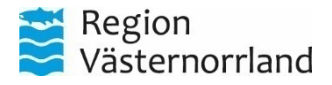

### Region Västernorrlands videomötestjänst

- Säkrad enligt <u>SKRs verktyg *KLASSA*</u>, för att säkra verksamhetens behov av skydd och teknik
- Flera möjliga anslutningsmöjligheter till ett Videomöte:

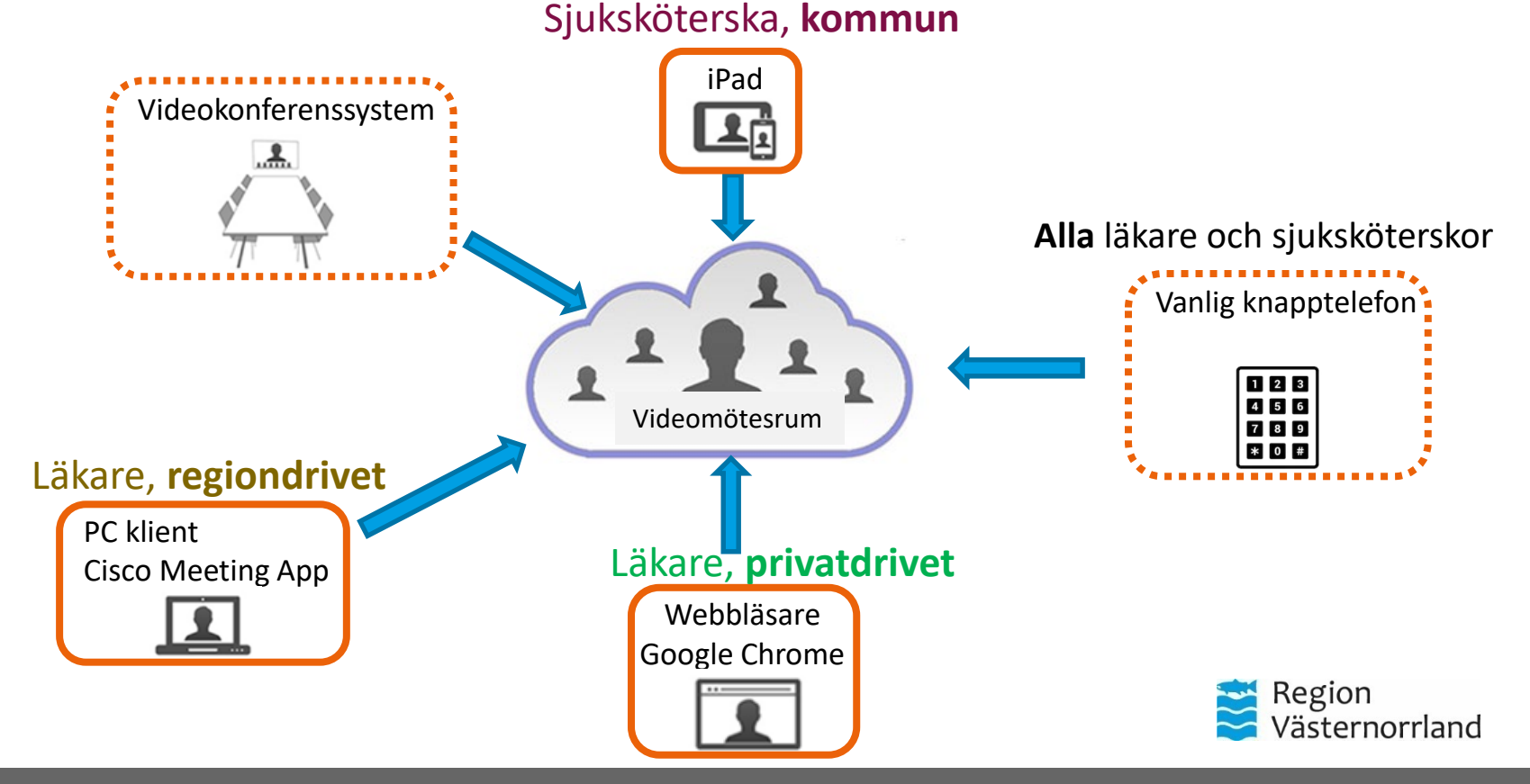

### Arbetsprocess

- 1. Planerade möten, rond
- 2. Oplanerade möten, akuta tillstånd

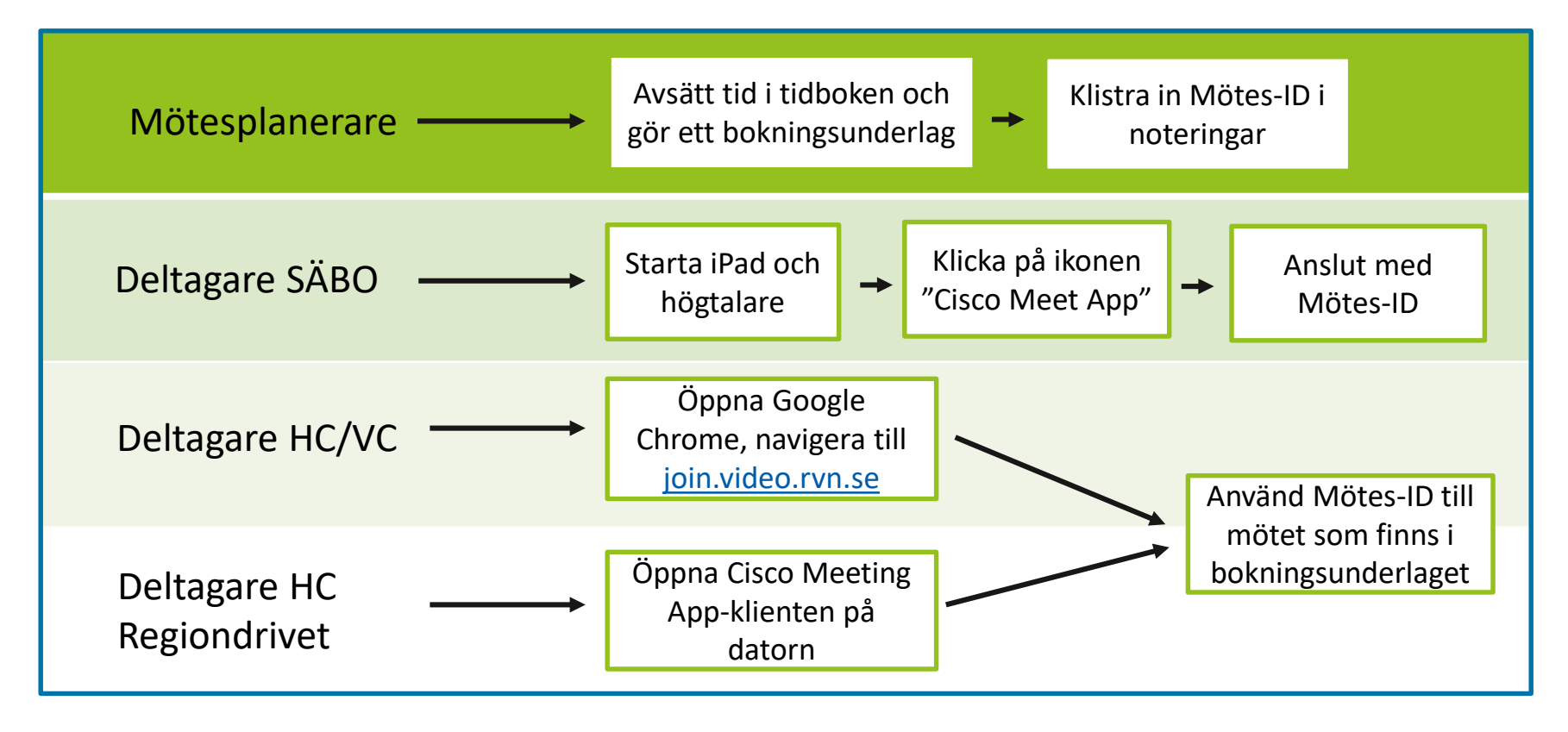

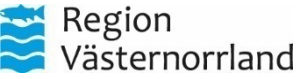

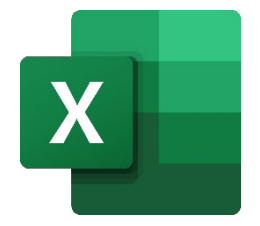

|   | A             | В              | С        | D                                          | E          | F        |
|---|---------------|----------------|----------|--------------------------------------------|------------|----------|
|   |               |                |          | Telefon: 060-658 29 50, slå sedan mötes-ID |            |          |
| 1 | Namn          | Cisco Mötes-ID | PIN-kod: | och #, följt av PIN                        | -kod och # | PIN-kod# |
| 2 | SÄBO London   | 12290111       | 1111     | Telefon: 060-658 29 50                     | 12290111#  | 1111#    |
| 3 |               |                |          |                                            |            |          |
| 4 | SÄBO New York | 12290222       | 2222     | Telefon: 060-658 29 50                     | 12290222#  | 2222#    |
| 5 |               |                |          |                                            |            |          |
| 6 | SÄBO Bangkok  | 12290333       | 3333     | Telefon: 060-658 29 50                     | 12290333#  | 3333#    |
| 7 |               |                |          |                                            |            |          |
| 8 | SÄBO Sydney   | 12290444       | 4444     | Telefon: 060-658 29 50                     | 12290444#  | 4444#    |
| 9 |               |                |          |                                            |            |          |

- Videomöteskatalogen hanteras av MT VpD Vid "läcka" av exempelvis PIN-kod; regionens Videosupport 060-18 20 90
- Tips! Spara ner Excell-filen på din dator, så du kommer åt den lätt

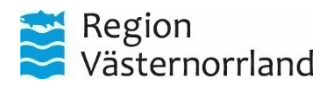

### Konceptet HC/VC och SÄBO

- Arbetsgången är som vanligt, med ett nytt verktyg!
- I SySteam Cross Kontaktform: Video distanskontakt
- Notering:
  - Kopiera informationen från
    Videomöteskatalogen SÄBO (Excelfil), och Klistra in i Noteringsfältet,
- SSK HC/VC återkopplar informationen till ssk på SÄBO (Mötesrummets namn, tid, läkare via Videomöte SÄBO & patient)

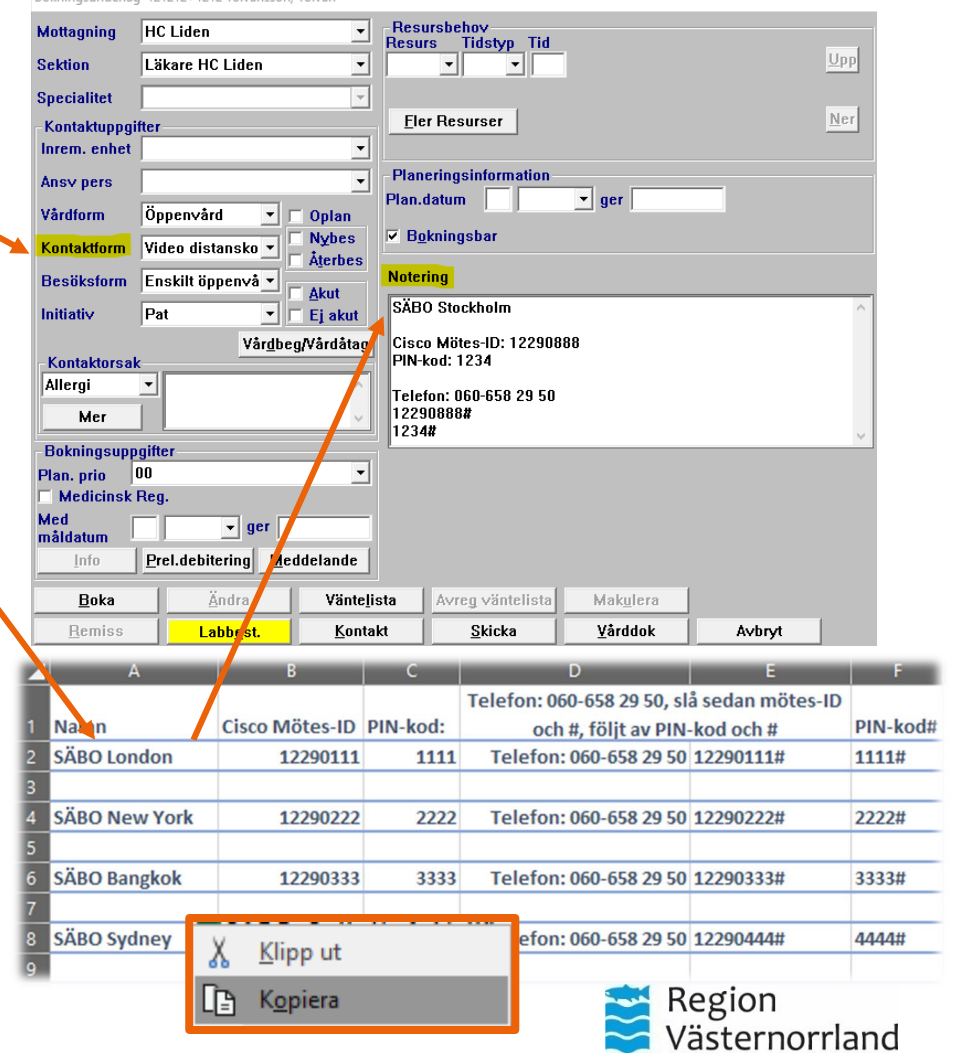

- För samtliga möten gäller det att ha rätt Mötes-ID och PIN-kod tillhanda
  - Finns i Bokningsunderlaget  $\rightarrow$  Notering
  - Videomöteskatalog för resp. kommun.
- För läkare på "privata" HC/VC: gå med i mötet i din lokala skrivbordet/datormiljö med Google Chrome och sen join.video.rvn.se (fördelaktigt med dubbla skärmar)
- För sjuksköterska på "kommun" med iPad från ryggsäcken: Klicka på ikonen som ligger på hemskärmen "CiscoMeeting", följ sedan instruktionerna
- För läkare på "regiondriven" hälsocentral, används klienten Cisco Meeting App (1:a hand) alternativt Google Chrome (2:a hand)

### Videomöteskatalogen

- Jämför med en gammeldags telefonkatalog
- Innehåller Mötes-ID för de fasta videomötesrummen och Lösenord för respektive SÄBO.
- Kommer att finnas på <u>intranätet</u> (HC/VC) samt skickas ut till kontaktpersonerna vid förändringar.

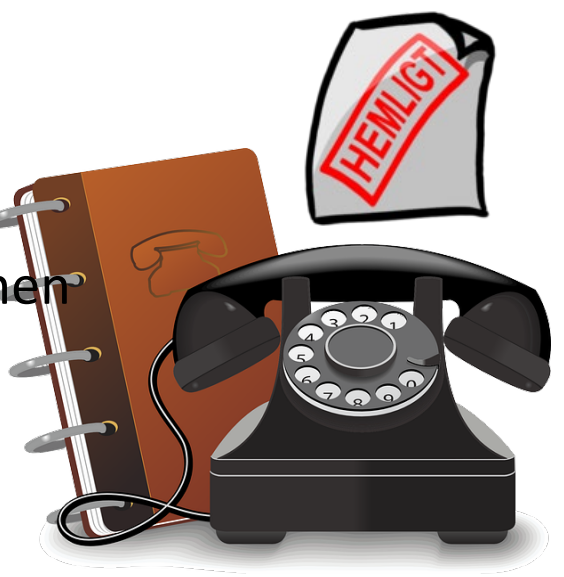

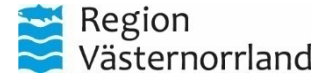

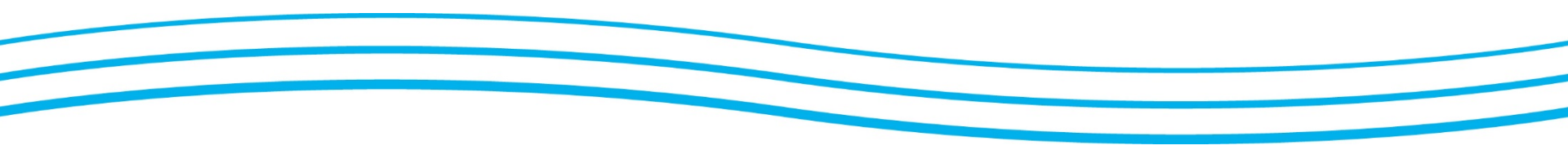

# Frågor?

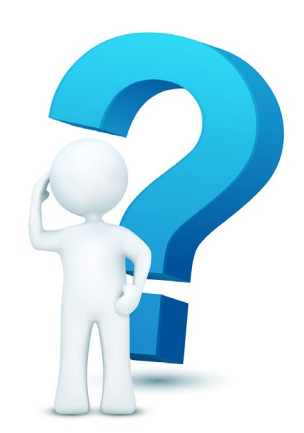

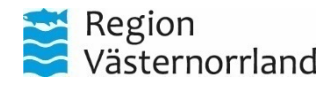

### Instruktioner, manualer & Snabbhjälpar

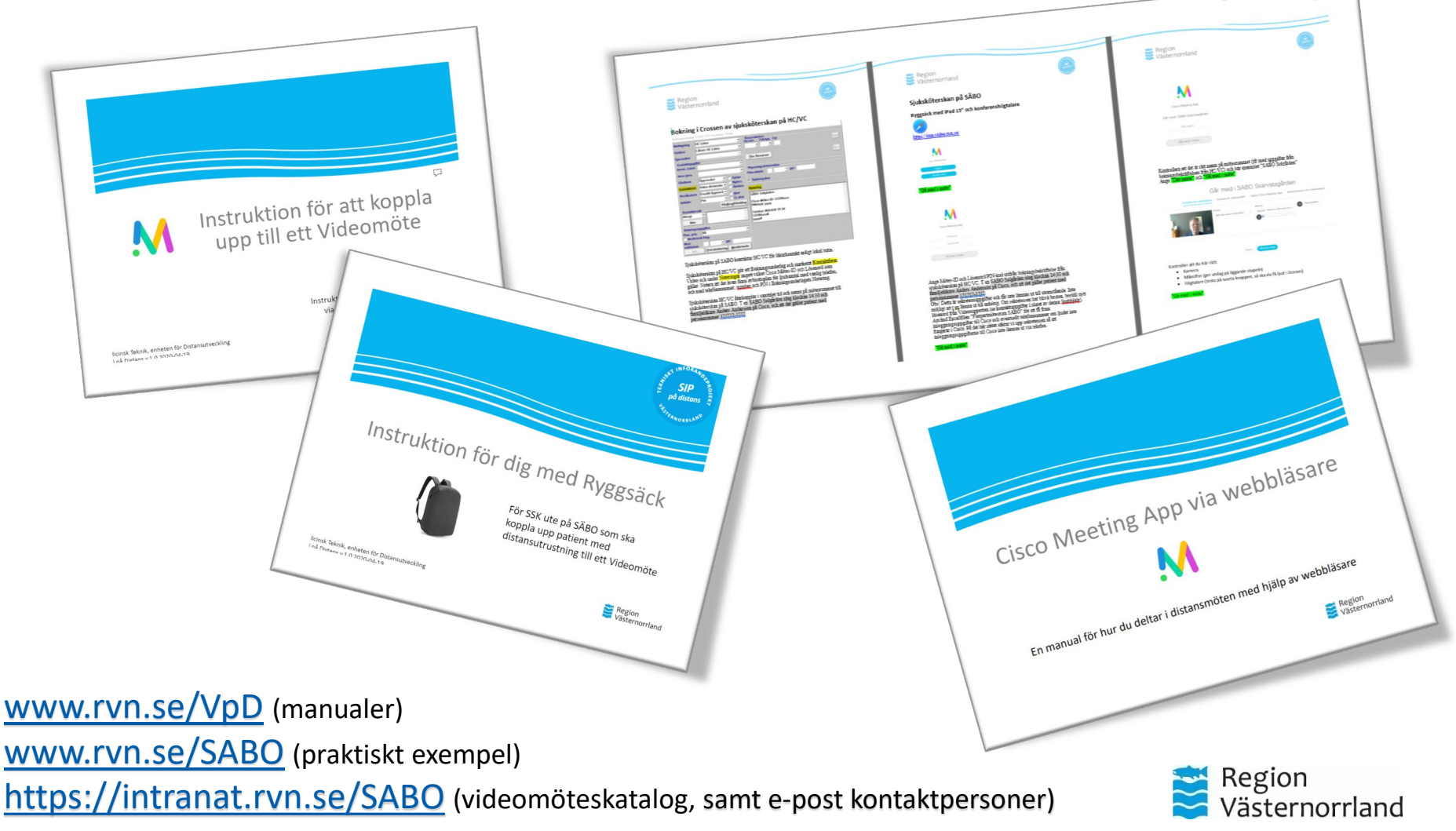

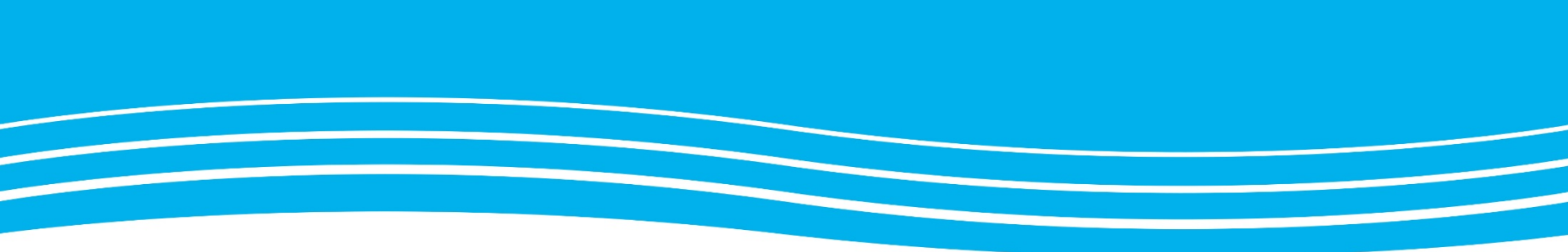

## Ryggsäcken

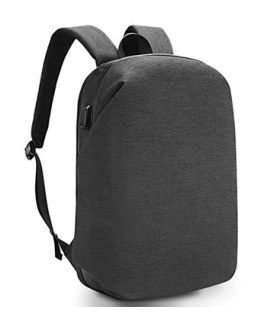

### För sjuksköterska som arbetar på SÄBO

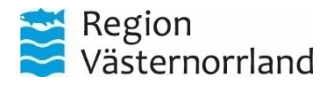

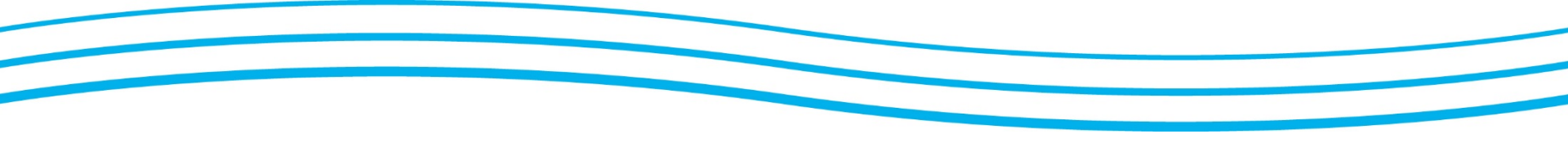

### I ryggsäcken - Utrustningslista

Samtliga ryggsäckar ska vara utrustade med följande:

- Apple iPad Pro 12,9" märkt med MTA-nr, i "Otterboxskal" med SIM-kort
- Stativ
- Laddkabel med adapter + förlängningskabel
- Sennheiser, konferenshögtalare i fodral
- Manualer Ni skriver ut det material ni anser vara behövliga utav och kompletterar ryggsäckarna
- Uppdaterad lista med Mötes-ID och Lösenord för respektive SÄBO
- Desinfektionskit (enligt lokala rutiner, se följande ex.)

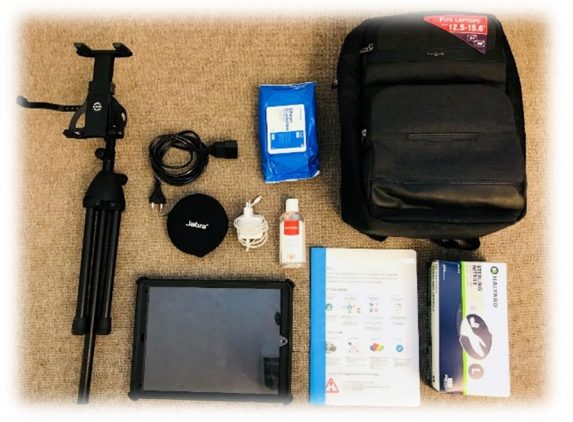

Observera att bilden endast är illustrativ

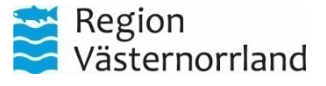

# Exempel på Lokal hygienrutin och utrustning

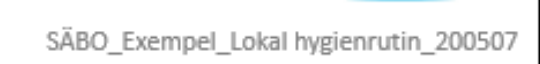

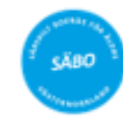

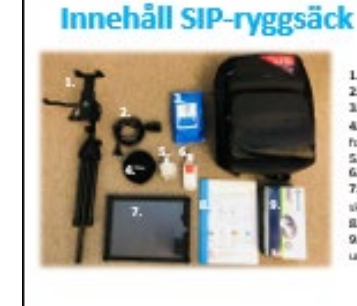

Stativ
 Stativ
 Zi Förlingningshabel
 Desinfektionndukar
 Konfrerenhögtalare med til hörande
 todal
 S. Laddare till surtplatta (Pisc)
 S. Andrätte till surtplatta (Pisc)
 S. Andrätta (Pisc) (Rod) med tillhörande
 skyttalfördra
 R. Användarmanualer och instruktioner
 S. Förpusöring med
 undenökningshandskar

Beglon Valarmontan

#### Att hantera och rengöra utrustningen

- 1. Pyggsäcken placests på golvet i parliestens hennnå jä
- 3. Reagin kindens med handdesinfektion
- 8. Packa approch montwa utrustalagen, thenamför mötet

 Ansched understikningsbandskama och rengin structuringen med desinfektionschekama. Yter som varit also patientes är särdalt sittiga att rengios

5. Packa ner den reogiarda utrostningen i ryggsäcken

6. Reagón könderna med handdesialiktion

#### All tanks eld:

- Nacera ej utrustning i patientens cling
- bengår ryggslicken med järnas mellanram.

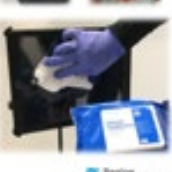

Valarmontand

• Finns på <u>www.rvn.se/SABO</u>

Region Viblamort

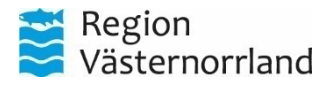

### Inför mötet på SÄBO med ryggsäcken

- Försäkra dig att iPad och konferenshögtalare är laddade
- Konferenshögtalaren ska vara parad med plattan. Kontrollera!
- Kontrollera täckning för platsen;
  - Finns 4G-täckning?
  - Behöver iPad kopplas upp på WiFi?

Detta behöver ordnas med innan mötet

• Om möjligt – se till att vara ute i god tid!

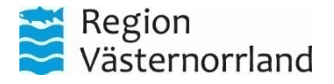

### Videomöteskultur

Mötet genomförs och sker som vanligt, men att ni nu är utrustad med ett nytt verktyg. Det finns några aspekter att ha i åtanke när man genomför videmöten, se exempel nedan:

Val av lämplig miljö

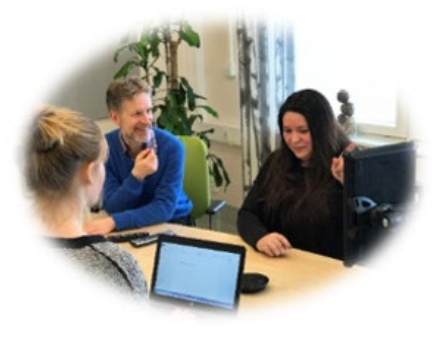

#### Välj en miljö:

- som är tyst och där du kan delta ostört
- med bra ljus, undvik fönster direkt bakom eller framför skärmen.
- där du (och ev. ytterligare deltagare) sitter/står/ligger bekvämt

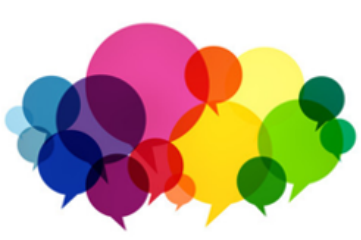

Mötesteknik

#### Vid videomöte är det extra viktigt att:

- genomföra en presentationsrunda
- låta den som pratar avsluta meningen innan nästa deltagare tar vid
- titta i kameran när du pratar

#### Tänk på att:

 alltid säkerställa vilka som deltar i mötet

Säkerhet

 alltid säkerställa att miljön där videomötet genomförs är svårtillgänglig för medlyssning och insyn

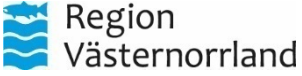

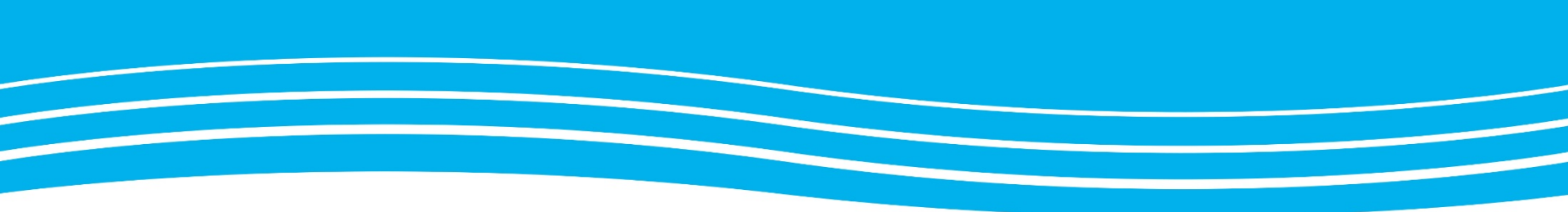

### Instruktion för att koppla upp till ett videomöte

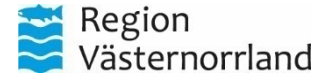

### https://join.video.rvn.se/

Cisco Meeting finns som en klient, men går att använda klientlöst på vilken enhet som helst med en webbläsare som har stöd för WebRTC\*.

Weblösningen används för SÄBO.

Navigera dit genom att du skriver in join.video.rvn.se i adressfältet och trycker enter.

\*Tips\*: Skapa ett bokmärke i din webbläsare!

Du använder dig utav "*Gå med i möte*". Gå med i ett möte innebär att ingen inloggning eller konto behövs.

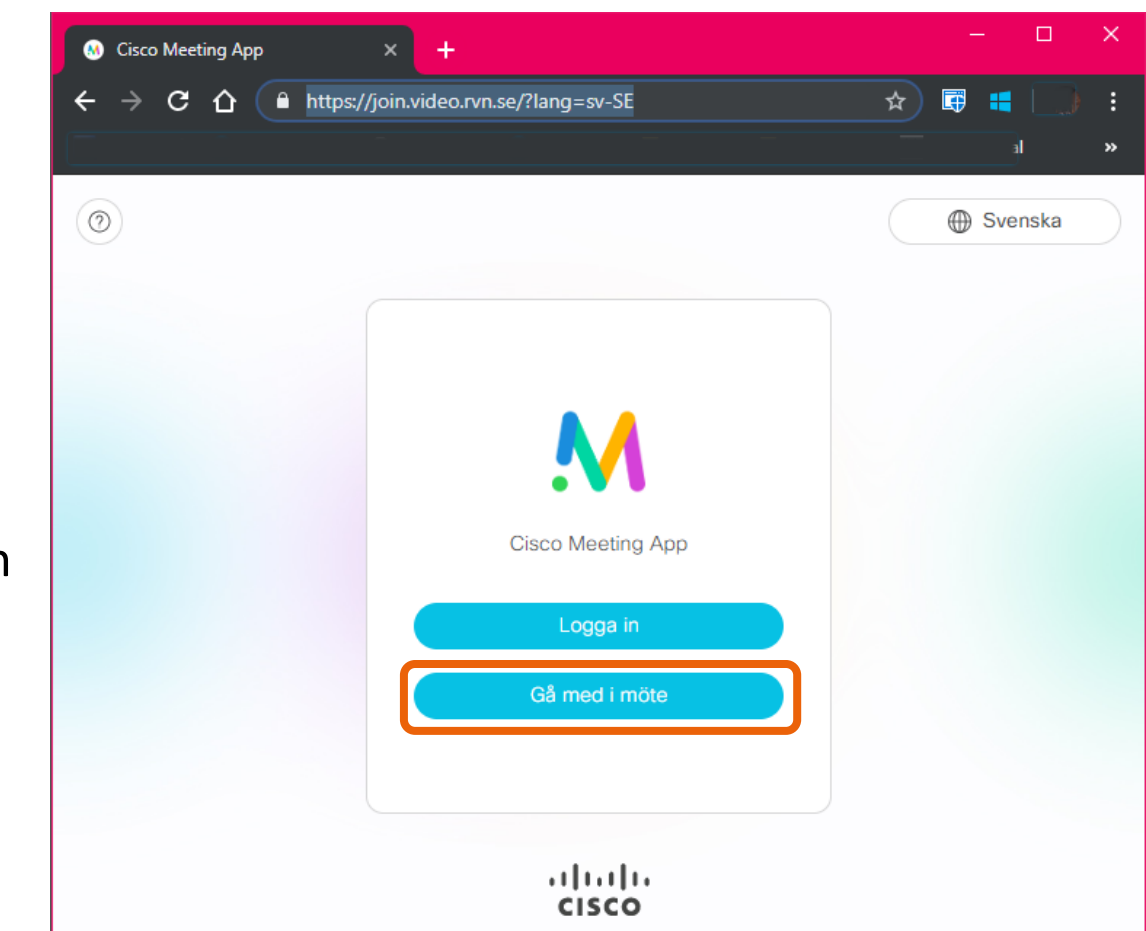

\*<u>Notera</u>: Stöds endast i webbläsarna; <u>Google Chrome</u>, <u>Apple Safari</u>, <u>Mozilla</u> <u>Firefox</u> och Microsoft Edge. <u>Ej Chromium eller internet Explorer!</u>

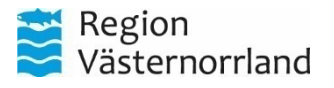

### Cisco Meet på Webben

Efter att man klickat på Gå med i möte i föregående ruta så kommer man till gästmenyn;  $\rightarrow$ 

Det enda man behöver göra är att skriva in det Mötes-ID som gäller för mötet, se vad som gäller för just ditt SÄBO i bokningsunderlaget eller Videomöteskatalogen.

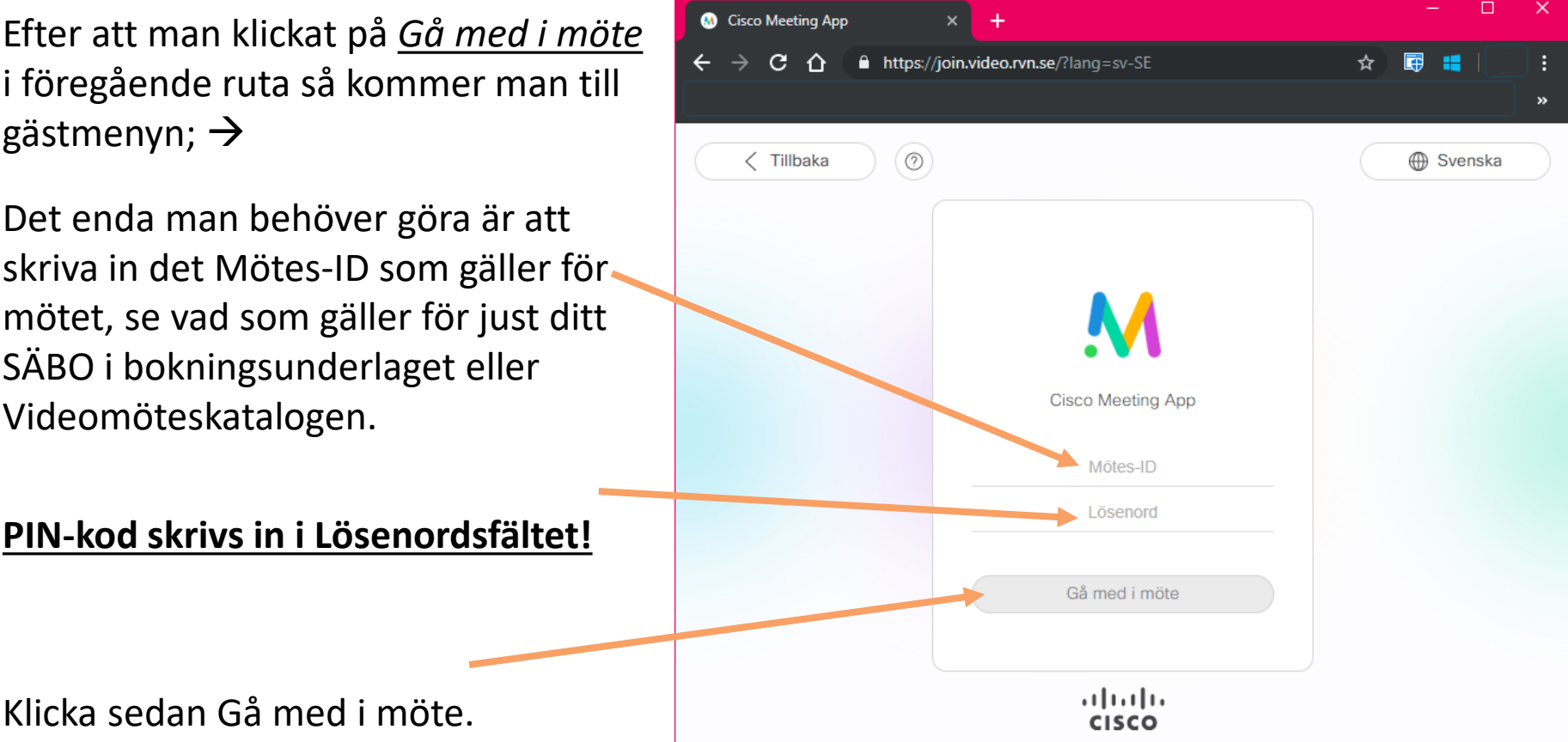

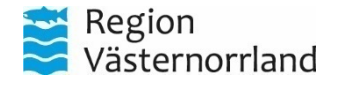

### Inställningar

**1**. Efter att man klickat *Gå med i möte* fyller du i ett visningsnamn – *Titel* följt av ditt namn. Ex.: *Sjuksköterska Anna Johansson*.

Klicka sedan på *Gå med i möte* för att gå vidare.

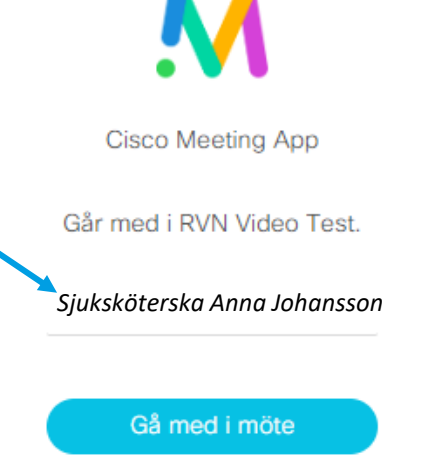

2 <u>! Tillåt att webbläsaren får använda</u> <u>Mikrofon, kamera och högtalare</u> <u>när denna dialogruta dyker upp !</u>

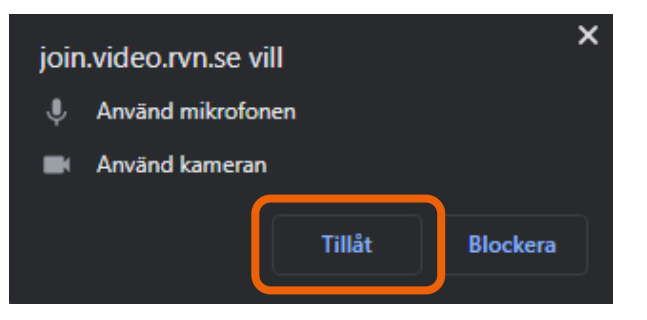

#### Enhetsinställningar för Ljud och Bild

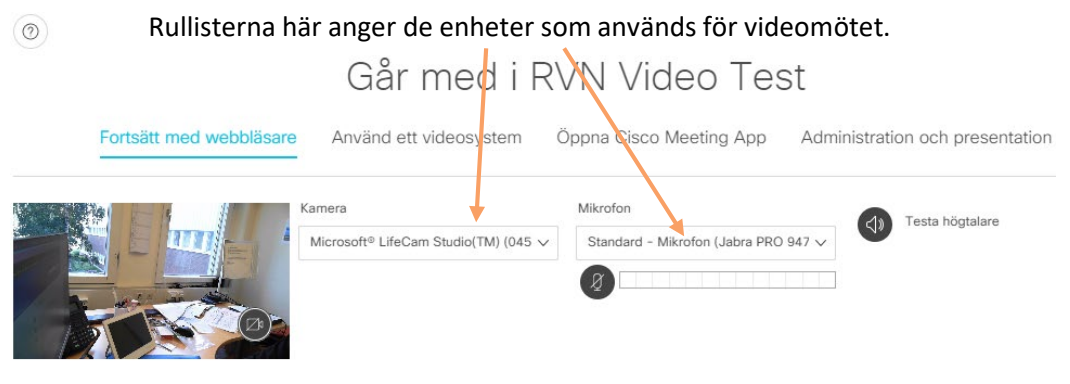

#### Viktigt!

**3**.För att man ska kunna gå med i ett möte krävs det att kameran genererar en bild i förhandsvisningsfönstret. Får man ingen bild och försöker gå med i möte så kommer man till startsidan.

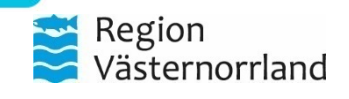

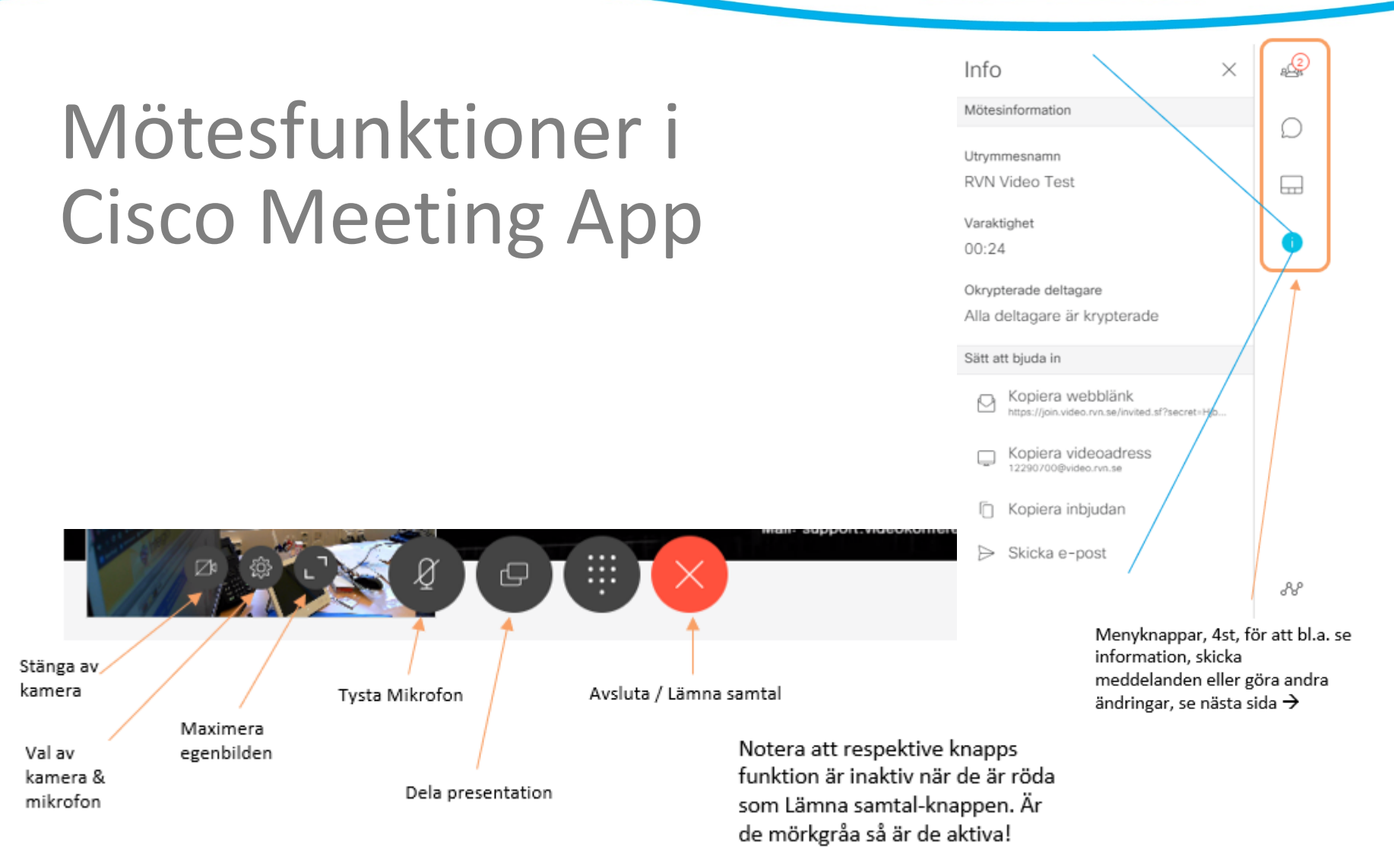

Region Västernorrland

### Vid problem med uppkopplingen

Skulle det uppstå problem med att koppla upp till videomötet kan det bero på olika saker:

- Finns det nätverksuppkoppling och/eller täckning? (Wifi el. 3G/4G)?
- Har ni kopplat upp till rätt Mötes-ID?
- Utarbeta en plan.

Skulle problemet kvarstå kan man alltid ringa in till mötesrummet med en vanlig telefon, se nedan. Man går då med i mötet med endast ljud och kan på så sätt genomföra mötet, eller boka om.

• Anteckna ev. problem och rapportera!

#### Om problem uppstår med videotekniken

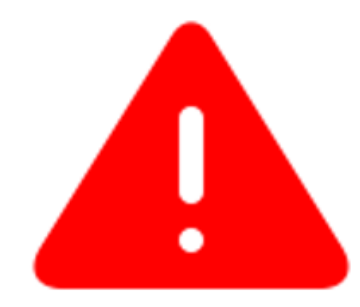

 Testa att lämna mötet och sedan ansluta igen
 Starta om din utrustning och anslut igen
 Anslut istället via telefon. Ring 060-658 29 50, invänta röstinstruktion, ange den möteskod du fått i kallelsen och avsluta med # (fyrkant)

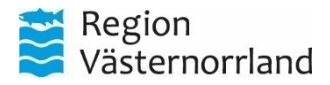

### Efter mötet

- Efter mötet är det viktigt att i:
  - Cisco Meeting App: Avslutar samtalet
  - iPad: Stänger av plattan

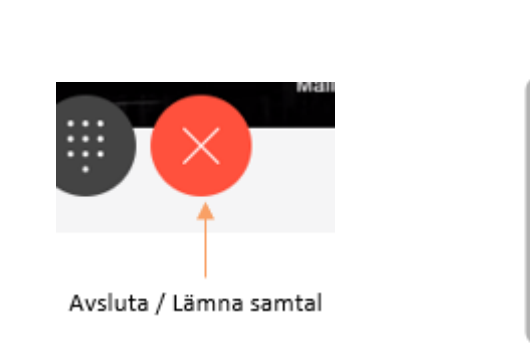

Stäng av. Håll in knappen på ovansidan och någon av volymknapparna samtidigt tills skjutreglagen visas, och stäng sedan av genom att dra det övre reglaget. Du kan också öppna Inställningar > Allmänt > Stäng av. Se Stänga av och slå på iPad.

- Desinficera utrustningen enligt lokal hygienrutin.
- Se till att ryggsäcken är komplett, se utrustningslista.

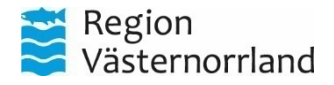

### Tänk på att:

- Avdramatisera Videomöten på distans våga testa och lära!
  - Ni följer redan befintliga rutiner
- Videomötesplattformen finns ju redan– Ni som har ryggsäckar kan komma igång redan idag
  - Ha en dialog sinsemellan om att komma igång och testa
- Använd telefon om tekniken strular 060-658 29 50
- Säkerställ att iPad och högtalare är laddade innan videomötet
  tänk på nästa som ska använda utrustningen.
  - Skaffa rutiner för hur detta hanteras och var

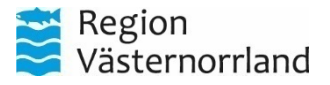

### **Demonstration – Cisco Meet**

- Använda Cisco Meet i webbläsare
  - iPad; Ikon på hemskärm
  - Privata; Cisco Meet i Google Chrome
- Installerat på datorn
  - Regiondrivna: Cisco Meeting App-klienten

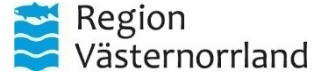

# Övningar och fika

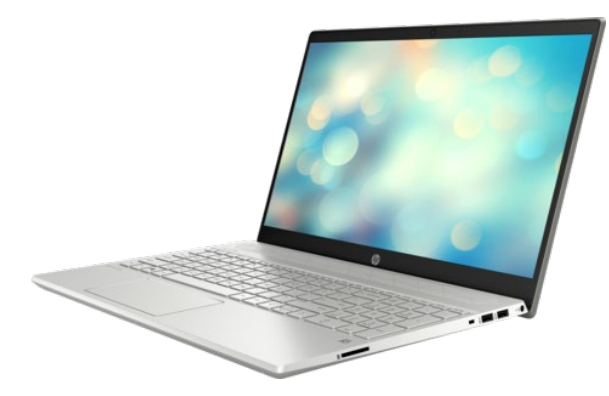

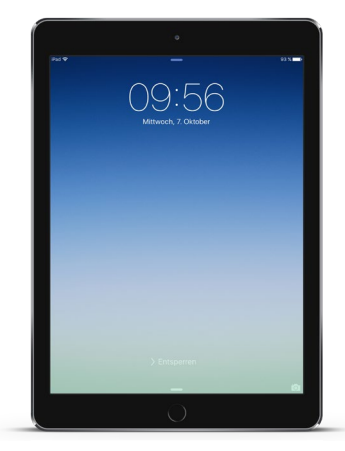

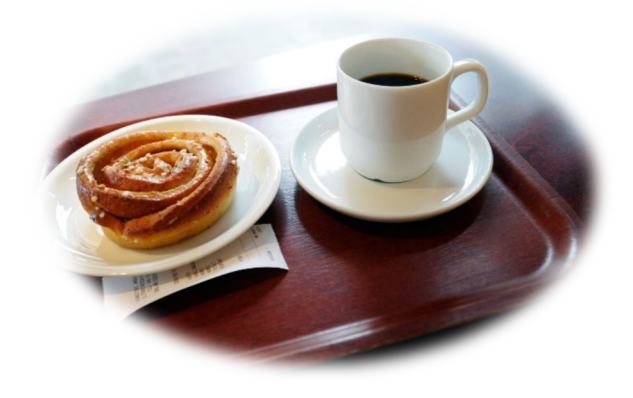

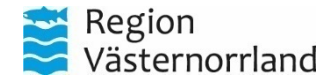

### "**Drop In**" på <mark>video 12290500</mark>

Med möjlighet till frågor och erfarenhet från er vårdpersonal, samt den återkoppling vi fått in från er.

- Fredag 8 maj 15<sup>00</sup> 16<sup>00</sup>
  eller
- Fredag 15 maj 15<sup>00</sup> 16<sup>00</sup>

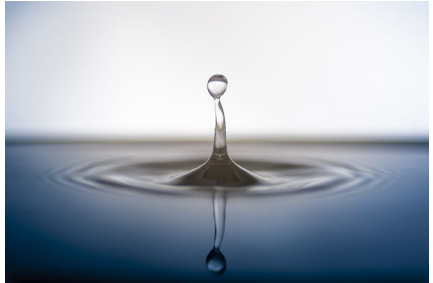

Notera tid och videonummer, se ses vi igen. :-)

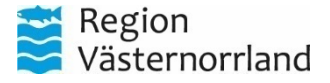

### Utvärdering

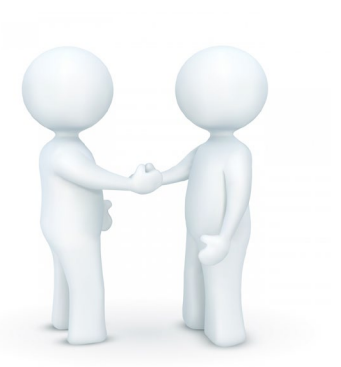

Utvärderingsformulär kommer utskickat till din e-post, med tre enkla frågor; eller om du vill maila direkt till projektet:

projekt.SIP.pa.distans@rvn.se

Inspelningen kommer att skickas ut och ni har tillgång till utbildningsmaterial via dagens mötesbokning.

När ni kommer hem så förmedlar ni vidare till era kollegor.

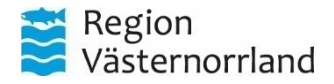

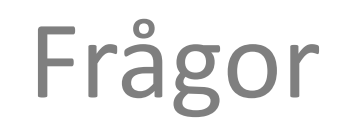

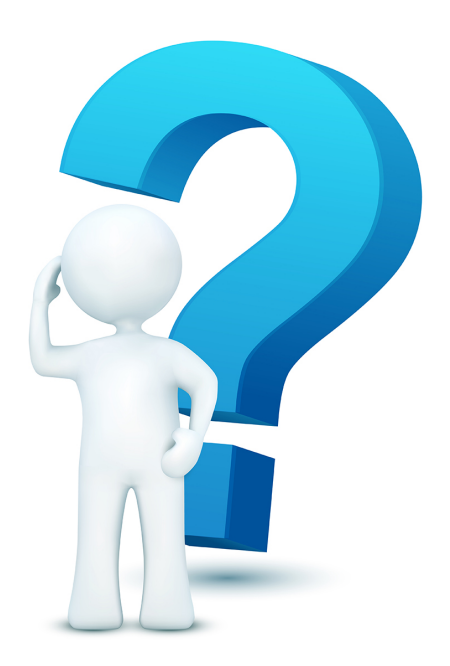

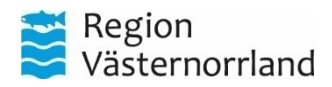

## Tack för ditt deltagande!

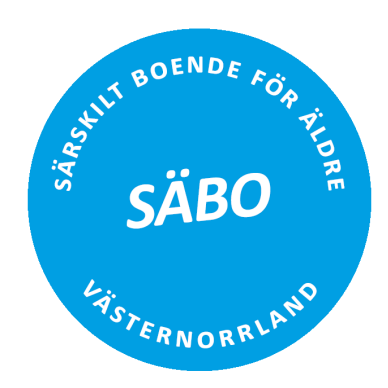

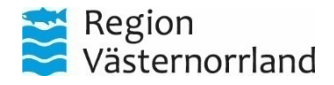